## TÖÖKAVAD ja MATERJALID eKoolis

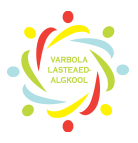

 Selleks, et töökavasid vaadata, luua või muuta pead olema eKooli sisse logitud. Kui oled keskkonnas sees, siis üleval menüüs on raamatute nupp – Töökava/materjalid

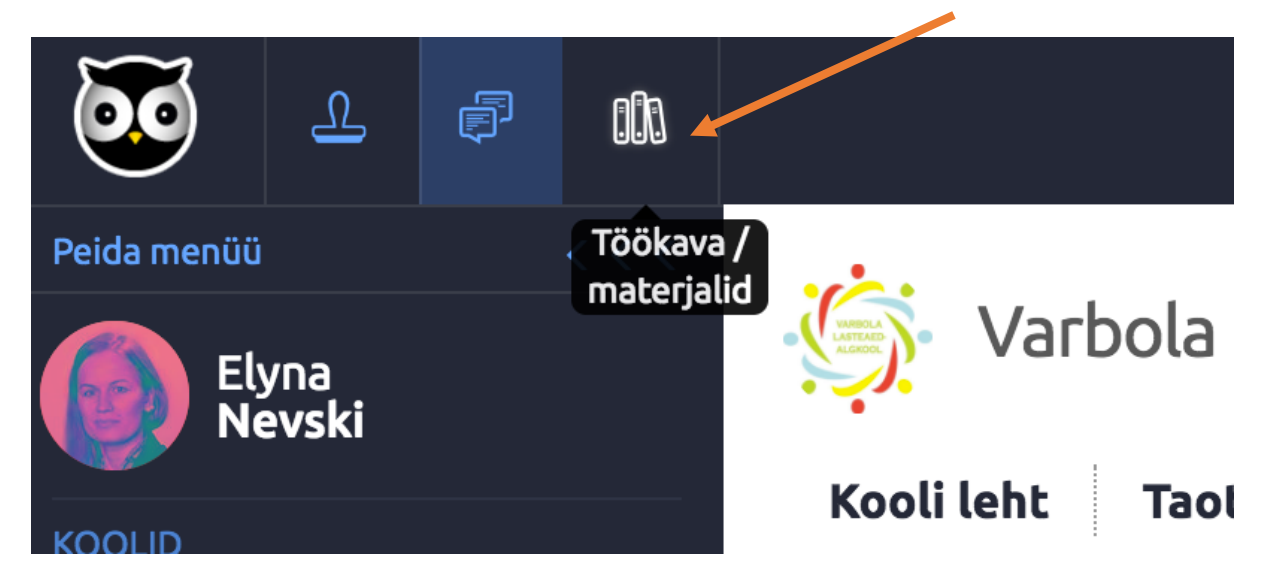

**2.** Sulle avaneb tööaken kus on võimalik oma töökavasid luua, muuta ja jagada ning vaadata ka teiste omi. **Minu töökavad** alt avanevad kõik need töökavad, mida oled ise loonud või mida teised on sinuga jaganud.

| Elyna (0/5)            |    |
|------------------------|----|
| Minu failid            |    |
| Minu failid            | 5  |
| Minu töökavad          |    |
| Minu töökavad          | 3  |
| Avalikud töökavad      | 44 |
| Õppetöö                |    |
| 🛛 Informaatika ja      | 3  |
| programmeerimine       |    |
| 1 klass - informaatika | 81 |
| 2 klass - informaatika | 81 |
| 2 Riass - Informatika  |    |

3. Töökava loomiseks vajuta nuppu Lisa töökava

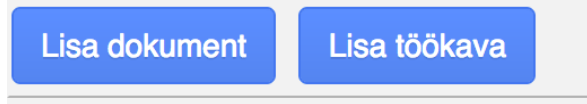

**4.** Sa saad teha töökava nn täiesti nullist (**lisa uus töökava**), aga saad kasutada ka juba olemasolevaid töökavasid põhjadena (nt **kopeeri oma töökavast**).

## TÖÖKAVAD ja MATERJALID eKoolis

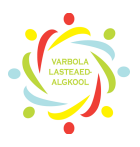

## Lisa töökava

Lisa uus töökava

- O Kopeeri oma töökavast
- Kopeeri avalikust töökavast
- 🔵 Kopeeri päevikust 🕕

**5.** Töökava loomiseks pane sellele sobiv nimetus, lühikirjeldus (nt mis on eesmärk, sisu lühidalt), kestvus (kasuta ikka akadeemilisi tunde). Faile pole vaja lisada, neid saab jooksvalt töökava käigus lisada eraldi failide alla (kui sul on töökavaga seotud faile, mida soovid eKoolis hoida). Võid töökava siduda päevikuga (siis saab töökavasse sisse kirjutada ka kontrolltööd jms). Võid oma töökava ka kolleegidega jagada (kohustuslik on seda jagada direktori ja õppeala juhatajaga). NB! Võid teha endale oma mustandi, sellest koopia, mida siis jagad kolleegidega.

### Lisa töökava

| Töökava nimetus:                         |
|------------------------------------------|
| Sisestage töökava nimetus                |
| Töökava kirjeldus:                       |
|                                          |
|                                          |
|                                          |
|                                          |
|                                          |
| Klass:                                   |
| 0 \$                                     |
| Kestvus( h ):                            |
|                                          |
| Fail:                                    |
| Choose file No file chosen<br>Max. 100MB |

### Töökava jagamine

Siit saate lisada ja muuta töökava üldist infot ning lisada töökavale faile. Saate jagada oma töökava kolleegidega ning määrata, milliste päevikutega on see seotud. Info lisamiseks tuleb klikata vastaval väljal või teha valik rippmenüüdest..

Salvesta

Katkesta

# TÖÖKAVAD ja MATERJALID eKoolis

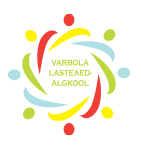

### 6. Selleks, et töökavasse teemasid lisada, vajuta nuppu Lisa uus teema

### TEEMA:

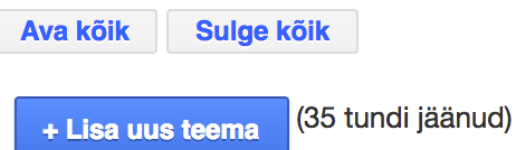

7. Lisa teema pealkiri ning teema kestvus (see võib olla 1 ak tund, aga võib olla ka rohkem).

Teema kirjeldus võiks sisaldada tegevuste kirjeldust, mida teevad õpilased, mida õpetaja (ettevalmistavad tegevused, materjalid, ruum jne)

Õpitulemuste all peavad olema eesmärgid, seos õppekavaga (lisaks ainealastele pädevustele, ka seos üldpädevustega (8)).

## Töökava nimetus: Test

#### Teema pealkiri:

Lisage palun teema nimetus. Teema näitab tavaliselt aine sisulist jaotust

#### Teema kestvus (tundi):

Lisage siia, mitu ainetundi on see teema planeeritud kestma.

#### Teema kirjeldus:

Lisage teema kirjeldus. See kopeeritakse kõigile selle teema lisatavatele alamteemadele sisendiks

#### **Õpitulemused:**

Õpitulemused kirjeldavad teema läbimisel saadavaid oskusi ja teadmisi

#### Põhimõisted:

Lisage teemaga seotud põhimõisted ja muu oluline info

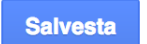

Katkesta